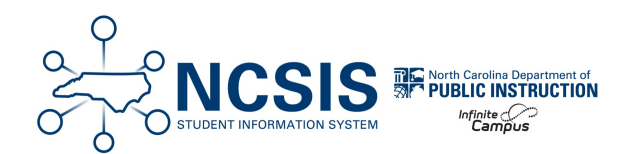

# **Disabled Course Codes**

04/07/2025 7:10 am EDT

NCDPI has collaborated with Infinite Campus to incorporate Historical Disabled Course Codes into NCSIS. When a course is disabled, it will have an end date added in the course code setup tool and be added to the NC State Disabled Course Catalog. The information below provides information on where to find the disabled course information. Filters have been provided by NCDPI to help PSUs determine if any disabled course exist or have sections in the year the course will no longer be available.

## **Course Code Setup**

An end year has been added to each code that is no longer available for use. The end year for the course codes can be found in the course code setup.

#### Grading & Standards > Grading & Standards Administration > Course Code Setup

- The End Year displays the year the course was disabled.
- Use the Search options at the top of the list to search for specific courses.

|              |                                |              |              |      |        |            | 1        |   |  |
|--------------|--------------------------------|--------------|--------------|------|--------|------------|----------|---|--|
| Search crite | ria:                           |              |              |      |        |            |          |   |  |
| Code:        | Name:                          | A            | bbreviation: |      | 9      | Search     |          |   |  |
| Course Cod   | le List                        |              |              |      |        |            |          |   |  |
| Code         | Name                           | Abbreviation | Transcript   | Туре | Weight | Start Year | End Year |   |  |
| 13082X0      | 20thCent Civ Liberties Civ Rts |              | х            |      | 1.000  |            |          |   |  |
| 43085X0      | 20thCent Civ Liberties Civ Rts |              | x            |      | 1.000  |            |          |   |  |
| 45052X0      | 21st Century Global Geography  |              | х            |      | 1.000  |            |          |   |  |
| 45055X0      | 21st Century Global Geography  |              | X            |      | 1.000  |            |          |   |  |
| CD205X0      | 3D Modeling and Animat I Hon   |              | x            |      | 1.000  |            |          |   |  |
| CD215X0      | 3D Modeling and Animat II Hon  |              | х            |      | 1.000  |            |          |   |  |
| CD202X0      | 3D Modeling and Animation I    |              | х            |      | 1.000  |            |          |   |  |
| CD202Y0      | 3D Modeling and Animation I    |              | х            |      | 0.000  |            |          |   |  |
| CD212X0      | 3D Modeling and Animation II   |              | х            |      | 1.000  |            |          |   |  |
| CL312X0      | 3D Modeling II                 |              | х            |      | 1.000  |            | 2025     |   |  |
| TL512X0      | 3D Modeling II                 |              |              |      | 1.000  |            | 2024     |   |  |
| CL315X0      | 3D Modeling II Honors          |              | х            |      | 1.000  |            | 2025     |   |  |
| TL515X0      | 3D Modeling II Honors          |              |              |      | 1.000  |            | 2024     |   |  |
| CL332X0      | 3D Solid Modeling              |              | х            |      | 1.000  |            |          |   |  |
| IK352X0      | 3D Solid Modeling              |              |              |      | 1.000  |            | 2024     |   |  |
| CL335X0      | 3D Solid Modeling Honors       |              | х            |      | 1.000  |            |          | * |  |

## **Course Masters**

Any course master connected to a disabled state course code was moved from the NC Course Catalog to the NC State Disabled Course Catalog. Course Masters for historical disabled course codes were also created and added to the NC State Disabled Course Catalog. This catalog is for NCDPI use only - PSUs should not modify the state disabled course catalog.

Grading & Standards > Grading & Standards Administration > Course Catalogs.

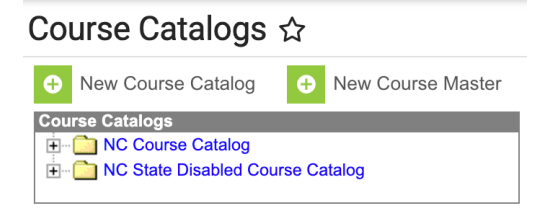

This update allows staff with Transcript tool rights to add grades with disabled course codes as needed for transfer students. This also allows the ability to update/correct active students' transcript records listed with disabled course codes.

## **Adding Disabled Transcript Grades**

#### Student Information > General > Transcripts

When adding a new grade with a disabled course number, <u>do not</u> uncheck the Auto-fill box. Leaving the box checked ensures the correct data is placed in the appropriate fields for the state code, state code name, and GPA Weight. The Course Number dropdown will indicate that the course is in the NC State Disabled Course Catalog. Other fields must be completed manually. Course names have been shortened to 30 characters to meet IC's character limit.

| Course Information                                                       |                                   |  |  |  |  |  |  |  |  |  |
|--------------------------------------------------------------------------|-----------------------------------|--|--|--|--|--|--|--|--|--|
| Auto-fill Course Fields Based on Course Numbe                            | r Selection 🧯                     |  |  |  |  |  |  |  |  |  |
| State Code                                                               | State Code Name                   |  |  |  |  |  |  |  |  |  |
| TL492X0                                                                  | Prncpls of Aviation Aerospace     |  |  |  |  |  |  |  |  |  |
| Course Number *                                                          | Course Name                       |  |  |  |  |  |  |  |  |  |
| TL492X0 × 🔻                                                              | Prncpls of Aviation Aerospace X V |  |  |  |  |  |  |  |  |  |
| TL492X0 - Prncpls of Aviation Aerospace NC State Disabled Course Catalog |                                   |  |  |  |  |  |  |  |  |  |
| 03/07/2025                                                               |                                   |  |  |  |  |  |  |  |  |  |

## **Disabled Course Code Filters**

NCDPI has provided filters to identify courses that have been disabled but exist in the year the course has been ended. If course section placements were copied to the future year in the calendar roll forward process, the sections will need to be deleted prior to deleting the course code in the future year.

Course codes that have been disabled must be deleted from the course/section list in the first year the course code is no longer available. Use the filters below to identify the disabled course codes.

## **Disabled Courses: Sections Exist in Calendar**

This filter will return disabled course codes in the context selected that have existing sections.

#### **Reporting > Ad Hoc Reporting > Filter Designer**

- 1. Select the future year in the context. This filter can be used for All Schools or by individual calendars.
- 2. Expand the State Published folder.
- 3. Select the curriculum Disabled Courses: Sections Exist filter.
- 4. Select Test or Export to see the courses that are active in the future year.

|                                                                                                    |                                         |                                                                                            |                                                   |                                | 4 <sup>9+</sup> | ?        |           | 2       |
|----------------------------------------------------------------------------------------------------|-----------------------------------------|--------------------------------------------------------------------------------------------|---------------------------------------------------|--------------------------------|-----------------|----------|-----------|---------|
| Filter Designer 🏠                                                                                                    |                                         |                                                                                            |                                                   | Reporting > ,                  | Ad Hoc Repo     | orting > | Filter De | esigner |
| Ad Hoc Filter Designer                                                                                                    |                                         |                                                                                            |                                                   |                                |                 |          |           | Î       |
| This wizard will walk you through the creation of a new filter. Filt                                                                                                    | ers can be created using the Query wiz: | ard, selection editor or a pass-throug                                                     | jh SQL Query. Ad Hoc Filters can be used as a set | arch, or as input to a report. |                 |          |           |         |
| Saved Filter  A. Al Calendars  State Published  State Published  State Published  State of State State | Disabled Courses: Sections              | Exist in 25-26<br>Last Updated Filter Version 1,<br>Data Type<br>Student<br>Course/Section | Last Run                                          |                                |                 |          |           |         |
| Search Edit Test Copy Delete Export                                                                                                    |                                         |                                                                                            |                                                   |                                |                 |          |           |         |

The report will show disabled courses with sections, and which calendar the section is associated with. Use the Export to Excel or Export to PDF to export the data into a file.

| Disabled | Isabled Courses: Sections Exist in Calendar Total Records: 5 Simple HTML table  Export to Excel Export to PDF  Calendar Jones  Description  Description  Descript |             |            |   |                                     |      |  |  |  |  |  |
|----------|----------------------------------------------------------------------------------------------------|-------------|------------|---|-------------------------------------|------|--|--|--|--|--|
| - Calci  | Calendar Name       Disabled Course Code       Disabled Course Name       Section Number       Course Catalog Name       Course End Year                                                                                                    |             |            |   |                                     |      |  |  |  |  |  |
| ⊿ Ca     | alendar Name: 25-26                                                                                                    | High School |            |   |                                     |      |  |  |  |  |  |
|          | Disabled Course Code: 9210                                                                                                    | DAX0        |            |   |                                     |      |  |  |  |  |  |
|          | 25-26 High<br>School                                                                                                    | 9210AX0     | ENGLISHI   | 1 | NC State Disabled Course<br>Catalog | 2025 |  |  |  |  |  |
|          | Disabled Course Code: 9211AX0                                                                                                    |             |            |   |                                     |      |  |  |  |  |  |
|          | 25-26 High<br>School                                                                                                    | 9211AX0     | ENGLISH II | 1 | NC State Disabled Course<br>Catalog | 2025 |  |  |  |  |  |
|          | Disabled Sections Exist HTML View                                                                                                    |             |            |   |                                     |      |  |  |  |  |  |

|   | AB                                        |                  | C             | D                    | E                    | F              | G                                | Н               |  |  |  |
|---|-------------------------------------------|------------------|---------------|----------------------|----------------------|----------------|----------------------------------|-----------------|--|--|--|
| 1 |                                           | Calendar Name    |               | Disabled Course Code | Disabled Course Name | Section Number | Course Catalog Name              | Course End Year |  |  |  |
| 2 | Calend                                    | dar Name: 25-26  | High S        | chool                |                      |                |                                  |                 |  |  |  |
| 3 | Dis                                       | abled Course Cod | e: 9210AX0    |                      |                      |                |                                  |                 |  |  |  |
| 4 |                                           | 25-26            | High School   | 9210AX0              | ENGLISH I            | 1              | NC State Disabled Course Catalog | 2025            |  |  |  |
| 5 | Dis                                       | abled Course Cod | e: 9211AX0    |                      |                      |                |                                  |                 |  |  |  |
| 6 |                                           | 25-26            | . High School | 9211AX0              | ENGLISH II           | 1              | NC State Disabled Course Catalog | 2025            |  |  |  |
|   | Disabled Sections Exist Excel View        |                  |               |                      |                      |                |                                  |                 |  |  |  |
|   |                                           |                  |               |                      |                      |                |                                  |                 |  |  |  |
|   | Make sure the context is the future year. |                  |               |                      |                      |                |                                  |                 |  |  |  |

- Select the corresponding calendar in the context.
- Search Course/Section search and search the course that contains sections.
- Expand the sections by clicking the + the course to open section Information.
- Click Delete to delete the sections.

#### Scheduling & Courses > Courses > Section Information

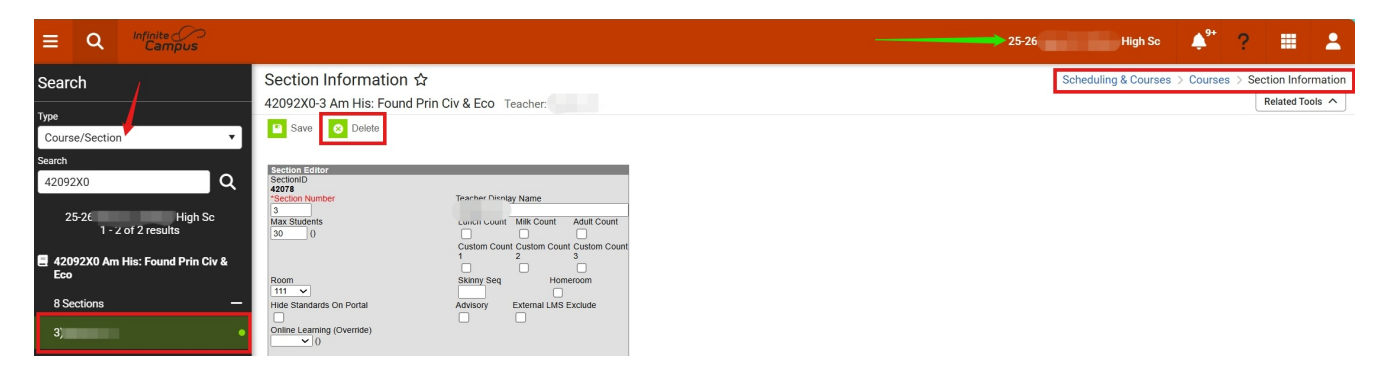

Once sections are deleted, click on the course to open the course information tool. Click Delete to delete the course. Disabled courses that are deleted will not display on the Disabled Courses: Courses Exist filter.

## **Disabled Courses: Courses Exist in Calendar**

This filter will return disabled course codes in the context selected. Run this filter after the Disabled Courses: Sections Exist filter to ensure all disabled courses are deleted.

#### Reporting > Ad Hoc Reporting > Filter Designer

- 1. Select the future year in the context. This filter can be used for All Schools or by individual calendars.
- 2. Expand the State Published folder.
- 3. Select the curriculum Disabled Courses: Courses Exist.
- 4. Select Test or Export to see the courses that are active in the future year.

| ≡                                                                                      | Q Infini<br>Ca                                                                                                    | te ()<br>Impus                                                                                                    |                                                                                                    |                                                                                                |                                                  |                                  | <b>↓</b> <sup>9+</sup> | ?        |           | 2      |
|----------------------------------------------------------------------------------------|----------------------------------------------------------------------------------------------------|----------------------------------------------------------------------------------------------------|----------------------------------------------------------------------------------------------------|------------------------------------------------------------------------------------------------|--------------------------------------------------|----------------------------------|------------------------|----------|-----------|--------|
| Filte                                                                                  | er Designer ≮                                                                                                    | 7                                                                                                    |                                                                                                    |                                                                                                |                                                  | Reporting >                      | Ad Hoc Repo            | orting > | Filter De | esigne |
| Ad Ho                                                                                  | oc Filter Designer                                                                                                    |                                                                                                    |                                                                                                    |                                                                                                |                                                  |                                  |                        |          |           |        |
| This w                                                                                 | vizard will walk you throu                                                                                                    | ugh the creation of a new filter. Fi                                                                                                    | ilters can be created using the Query                                                                       | wizard, selection editor or a pass-throu                                                       | igh SQL Query. Ad Hoc Filters can be used as a s | search, or as input to a report. |                        |          |           |        |
| Saved F<br>● 北<br>● 1<br>0<br>0<br>0<br>0<br>0<br>0<br>0<br>0<br>0<br>0<br>0<br>0<br>0 | ilter<br>All Calendars<br>NCDPI Staff Full Acces<br>Stafe Pullshed<br>student 'AlG (Gifted) 1<br>student 'AlG (Gifted) 1<br>student 'AlG (Gifted) 1<br>student 'AlG (Gifted) 1<br>student 'EL Student<br>student CTE Concent<br>student CTE Concent<br>curriculum Disabled C<br>student Ms Course for<br>student Student Abser | S<br>Students<br>hoolnet Roles<br>ator Survey Participants<br>ator Survey Participants<br>ator Survey Participants<br>ator Survey Participants<br>ator Survey Results<br>fourses: Sections Exist In 25-26<br>or HS Credit In Courses<br>It First Day of Enrollment | Disabled Courses: Cours Created Create New Filter Type Query Wizard Selection Editor Pass-through SQL Query | es Exist in 25-26 Last Updated Filter Version 2, Data Type Student Census/Staff Course/Section | Last Run                                         |                                  |                        |          |           |        |
| Search                                                                                 | Edit Test Cop                                                                                                    | y Delete Export                                                                                                    | urcaie                                                                                                    |                                                                                                |                                                  |                                  |                        |          |           |        |

The report will show disabled courses, and which calendar the course is associated with. Use the Export to Excel or Export to PDF to export the data into a file.

| )isableo | sabled Courses: Courses Exist in 25-26 Total Records: 553 Simple HTML table |                        |                                |                                     |                   |  |  |  |  |  |  |
|----------|-----------------------------------------------------------------------------|------------------------|--------------------------------|-------------------------------------|-------------------|--|--|--|--|--|--|
| ^ Cal    | ∧ Calendar Name × ∧ Disabled Course Code ×                                  |                        |                                |                                     |                   |  |  |  |  |  |  |
|          | Calendar Name v                                                             | Disabled Course Code V | Disabled Course Name           | Course Catalog Name                 | Course End Year V |  |  |  |  |  |  |
| ⊿ C      | alendar Name:                                                               | High Sc                |                                |                                     |                   |  |  |  |  |  |  |
|          | Disabled Course Code: 42092X0                                               |                        |                                |                                     |                   |  |  |  |  |  |  |
|          | 25-26 High Sc                                                               | 42092X0                | Am His: Found Prin Civ & Eco   | NC State Disabled Course<br>Catalog | 2025              |  |  |  |  |  |  |
|          | 25-26 High Sc                                                               | 42092X0                | CR NC American Hist:Found Prin | NC State Disabled Course<br>Catalog | 2025              |  |  |  |  |  |  |
|          | Disabled Course Code: 43042X0                                               |                        |                                |                                     |                   |  |  |  |  |  |  |
|          | 25-26 ligh Sc                                                               | 43042X0                | CR American History I          | NC State Disabled Course<br>Catalog | 2025              |  |  |  |  |  |  |
|          | Disabled Courses Exist HTML View                                            |                        |                                |                                     |                   |  |  |  |  |  |  |

|   | A                                           | В    |                  | с       |       | D                    | E                              |                                  |                 |  |
|---|---------------------------------------------|------|------------------|---------|-------|----------------------|--------------------------------|----------------------------------|-----------------|--|
| 1 |                                             |      | Calendar Name    |         |       | Disabled Course Code | Disabled Course Name           | Course Catalog Name              | Course End Year |  |
| 2 | Ca                                          | lenc | lar Name: 2      |         | High  | n Sc                 |                                |                                  |                 |  |
| 3 |                                             | Dis  | abled Course Cod | e: 4209 | 2X0   |                      |                                |                                  |                 |  |
| 4 |                                             |      |                  | Hig     | gh Sc | 42092X0              | Am His: Found Prin Civ & Eco   | NC State Disabled Course Catalog | 2025            |  |
| 5 |                                             |      | J                | Hig     | gh Sc | 42092X0              | CR NC American Hist:Found Prin | NC State Disabled Course Catalog | 2025            |  |
| 6 |                                             | Dis  | abled Course Cod | e: 4304 | 2X0   |                      |                                |                                  |                 |  |
| 7 |                                             |      | •                | ∵ Hig   | gh Sc | 43042X0              | CR American History I          | NC State Disabled Course Catalog | 2025            |  |
| 8 |                                             |      |                  | Hig     | gh Sc | 43042X0              | American History I             | NC State Disabled Course Catalog | 2025            |  |
|   | Disabled Courses Exist Export to Excel View |      |                  |         |       |                      |                                |                                  |                 |  |

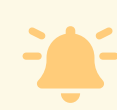

Make sure the context is the future year.

- Select the corresponding calendar in the context.
- Search Course/Section search and search the course(s) that have been disabled.
- Select the course to open Course Information.
- Click Delete to delete the course.

### Scheduling & Courses > Courses > Course Information

| Search                                               | Course Information ☆                                         |                                                             |                                                                                                    | Scheduling & Course     | es > Courses > Course Information |
|------------------------------------------------------|--------------------------------------------------------------|-------------------------------------------------------------|----------------------------------------------------------------------------------------------------|-------------------------|-----------------------------------|
| Type<br>Course/Section                               | 42092X0S Civics & Economic<br>Save Save Delete C Pu          | es (Inactive)<br>Ish To Sections                            |                                                                                                    |                         | Related Tools A                   |
| Search<br>42092X                                     | Course Information     CourseI 1097     'Number     42092X0S | *Name<br>Civics & Economics                                 | Course Master Linked - 42092X0S Civics & Econ<br>Standards-based Active Ext                                                                                                    | mics<br>mal LMS Exclude |                                   |
| 25-26 Swain County High School<br>1 - 3 of 3 results |                                                              | Subject Type                                                | Course-Only Curriculum Ignore Master Push                                                                                                    |                         |                                   |
| 42092X0S Civics & (Inactive)<br>Economics            | State Code<br>42092X0<br>Schedule Load Priority<br>99        | State Code Name Am His: Found Prin Civ & Eco Max Students 0 | Department           Terms         Schedules         Periods         Sections to Build           4         1         1         0           Section Template Group         Section Template Group         Section Template Group | Preferred Room Type     |                                   |

Once all courses have been deleted, generate the filter again to ensure no disabled courses are in the calendar context.